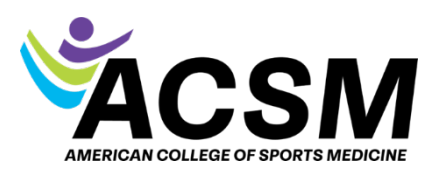

How to Self-Report a CEC

1. Login to your account. After logging in, you will be redirected to your MyACSM page.

| My/        | ACSM                                                                                     |
|------------|------------------------------------------------------------------------------------------|
| Welcome to | ACSM's new customer experience! Navigate to<br>certifications, online learning and more. |
|            |                                                                                          |
| Join       | My Profile                                                                               |
|            |                                                                                          |

2. In the box that says Access Your Information, click View CEC Dashboard and Report CECs

## **Access Your Information**

- Edit My Profile
- View My Certifications
- View CEC Dashboard and Report CECs
- My Online Courses
- View My Applications
- My Purchases
- 3. To begin self-reporting, scroll to the Active CECs tile on your CEC dashboard and click the + sign.

| Active CECs                    | ]                         |                        |                         |                       |                                                                   |
|--------------------------------|---------------------------|------------------------|-------------------------|-----------------------|-------------------------------------------------------------------|
| For credits submitted<br>Date. | l prior to February 2025  | 5, the Date Reported v | vill be the date ACSM o | hanged systems.       | Credits apply correctly to your certification based on the Earned |
| A maximum of 5 crea            | lits with the format of T | eaching, and/or 8 cre  | dits for Volunteering v | vill apply to your to | tal credits above each year.                                      |
| Date Earned                    | Date Reported             | CECs Earned            | Course Name             | Format                | Credit Type                                                       |

- 4. Enter the information on the form ensuring that the date earned falls within your active cycle.
  - a. Type in the date or click the calendar image to select the date

| D<br>3 | ate Earne<br><b>/3/20</b> 2 | ed<br>25 |       |    |    |    |    |   |
|--------|-----------------------------|----------|-------|----|----|----|----|---|
|        | MA                          | AR 20    | )25 - |    |    | ×  | >  | · |
|        | S                           | М        | Т     | W  | Т  | F  | S  |   |
|        | MAF                         | 2        | 1     |    |    |    |    |   |
|        | 2                           | 3        | 4     | 5  | 6  | 7  | 8  |   |
|        | 9                           | 10       | 11    | 12 | 13 | 14 | 15 |   |
|        | 16                          | 17       | 18    | 19 | 20 | 21 | 22 |   |
|        | 23                          | 24       | 25    | 26 | 27 | 28 | 29 |   |
| t.     | 30                          | 31       |       |    |    |    |    |   |

b. Select the format of the CE credit. Use the scroll wheel for more options. If you do not see your specific format, please choose 'other'. Some options may require you to upload documentation if required.

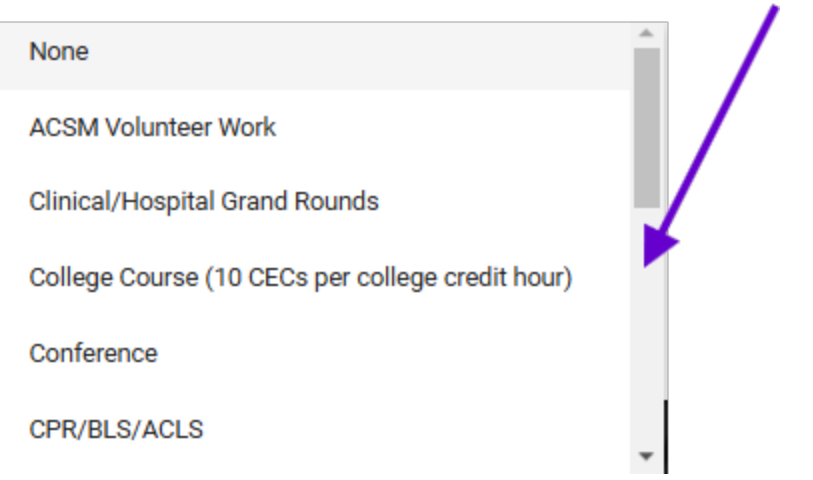

c. Enter the number of credits you were awarded for the course. For college credits, please be sure to enter them at the converted rate (10x) as the form does not automatically change that for you.

Constitution Transm

d. Next, choose the Credit Type. If you are unsure, select CEC as the default.

| None        |  |
|-------------|--|
| CEC         |  |
| CME         |  |
| Credit Hour |  |

- e. The ACSM Education Provider Program Course Number is not a required field, but if you do have this number for tracking purposes, you may enter it.
- f. Select the Provider/Organization. This lists some common providers, but if you do not see yours, simply select OTHER and you can type it in the field directly below it.

| out   |  |  |
|-------|--|--|
| Other |  |  |

| Provider/Organization Other             |  |
|-----------------------------------------|--|
| Provider/Organization Other is required |  |

- g. Lastly, enter the name of the course as listed on your transcript or certificate of completion/attendance.
- h. Click SAVE AND CLOSE

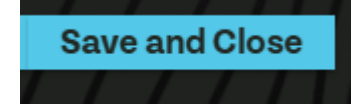

5. Please view your CEC 'speedometer' at the top of your dashboard to ensure that the number of CECs has increased. If it hasn't, it could be due to the date you reported on the form. The course must fall between the dates listed underneath your certification. If you have multiple certifications, it may count for one, but not all, depending on the overlapping dates.

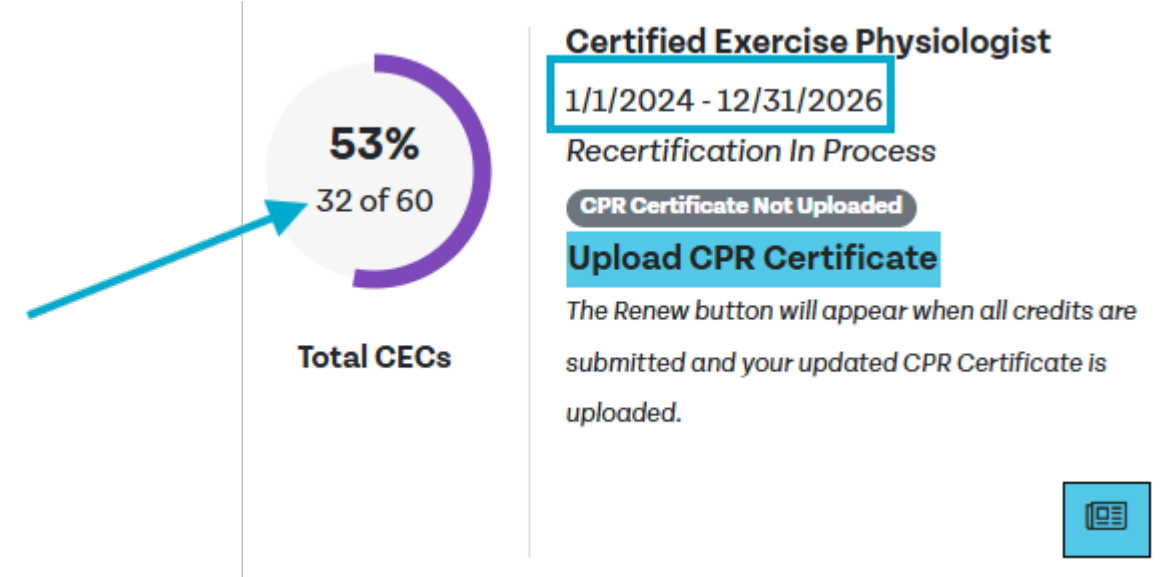

6. If you notice that you entered something incorrectly, please email certification@acsm.org with the correction, and the ACSM team will modify or remove it.